# MON COMPTE FORMATION

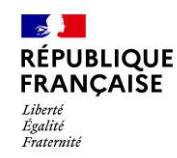

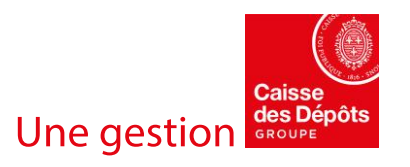

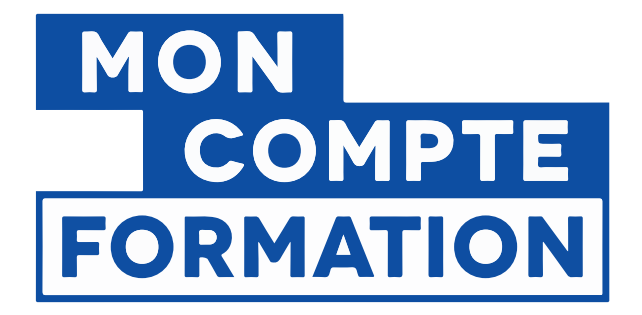

# ATTRIBUER UNE DOTATION ÉLU SUR L'ESPACE DES EMPLOYEURS ET DES FINANCEURS

03/02/2022

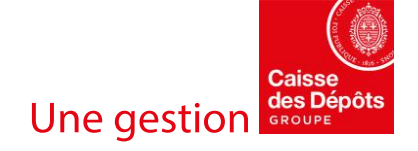

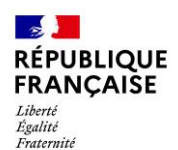

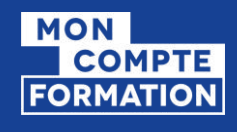

### SOMMAIRE

- 1. <u>Rappel des grands principes d'une dotation élu</u>
- 2. <u>Habilitations Net-Entreprises et accès à l'Espace des Employeurs et des Financeurs</u> (EDEF)
- 3. <u>Process d'attribution d'une dotation</u>

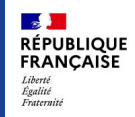

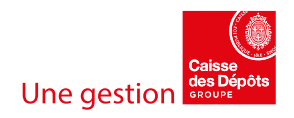

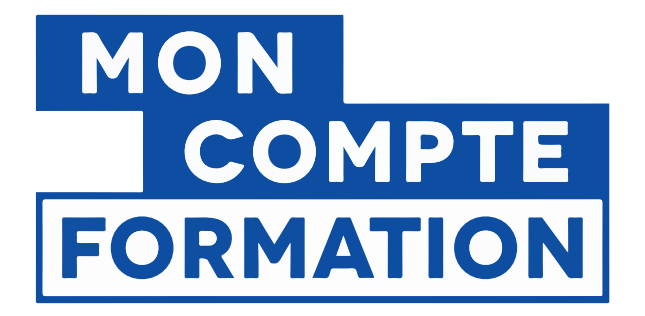

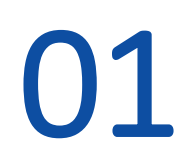

# Rappel des grands principes d'une dotation

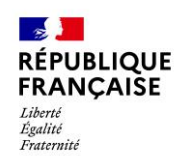

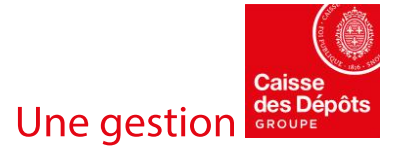

# QU'EST-CE QU'UNE DOTATION ÉLU ?

- Pour une collectivité, « attribuer une dotation » consiste à verser sur les comptes formation de vos élus un financement en complément de leurs droits individuels à la formation des élus locaux (DIF Elu), à la suite d'une demande formulée à leur initiative. A réception de votre paiement, les dotations seront attribuées, aux bénéficiaires qui pourront ensuite les mobiliser pour des formations dans le cadre de leur mandat électoral.
- En application de l'article <u>L2123-12-1</u> du code général des collectivités, un élu peut solliciter une dotation élu pour le financement d'un projet de formation dans le cadre de son mandat.
- La collectivité ou l'EPCI et l'élu demandeur doivent veiller au respect des conditions énoncées à l'article 10 du <u>Décret n° 2021-1708 du 17 décembre 2021</u> : lorsqu'une formation est financée à la fois par le DIF Elu et par la collectivité ou l'EPCI au sein duquel siège l'élu, la part des frais pédagogiques de la formation financée par le DIF Elu ne peut être inférieure à 25%. En conséquence la dotation d'une collectivité ou d'un EPCI peut financer jusqu'à 75% maximum du montant des frais pédagogiques. »

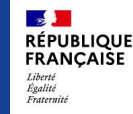

FORMATION

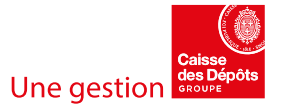

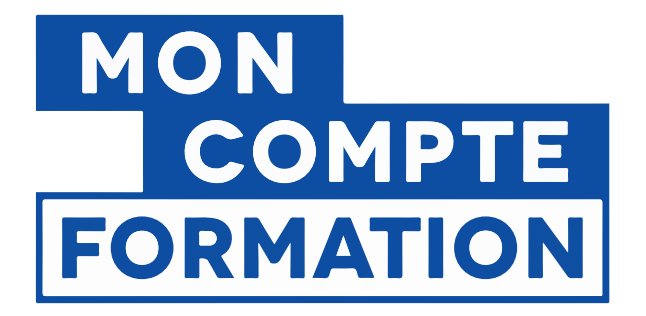

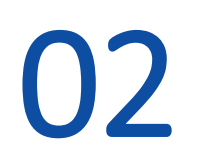

# Habilitations Net-Entreprises et accès à l'Espace des Employeurs et des Financeurs

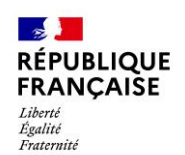

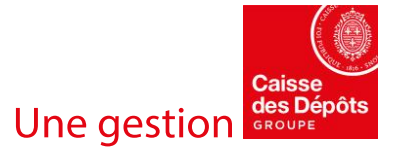

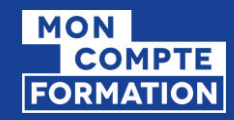

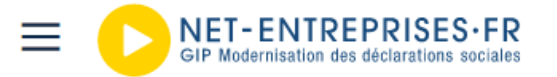

Votre compte Vous inscrire / Vous connecter

Q

Att. de salaire IJ / BPIJ / DAT : Accès aux déclarations résolu pour les nouveaux inscrits ou habilités depuis le 20/04.

Informations COVID : Cliquez ici.

#### S'inscrire sur net-entreprises.fr

Toutes les entreprises et les indépendants ainsi que leurs mandataires peuvent grâce à ce point d'entrée unique déclarer et télérégler l'ensemble des cotisations sociales relevant des régimes général, indépendant et agricole.

L'inscription et l'utilisation de net-entreprises sont entièrement gratuites.

#### Je crée mon compte net-entreprises.fr

Votre poste est-il compatible avec nos services?

Tester la compatibilité > Utiliser un certificat >

#### Se connecter à net-entreprises.fr

Veuillez utiliser vos identifiants et mot de passe
Utiliser un certificat 
Siret
Nom
Prénom
Mot de passe
Je me connecte

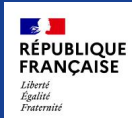

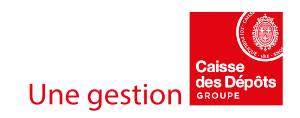

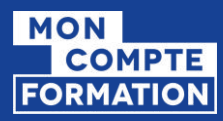

RÉPUBLIQUE FRANÇAISE

Liberté Égalité Fraternité

### RÔLES

#### Rôle de l'administrateur

- S'inscrire à tout ou partie des déclarations et services proposés sur net-entreprises.fr
- Inscrire ou supprimer des déclarants
- Gérer les habilitations (droits déclaratifs)
- Créer des portefeuilles et ajouter/supprimer des clients/filiales dans le cas d'une inscription tiers déclarante.
- Activer d'autres administrateurs en attente d'inscription (processus de sécurisation des comptes Net-Entreprises).
- Générer un nouveau mot de passe à un déclarant ainsi que la modification de son adresse mail.
- L'administrateur est donc autorisé par l'entreprise à transmettre des déclarations et est responsable de l'administration des comptes des déclarants et de leurs habilitations (droits déclaratifs).

#### Rôle du déclarant

- Le déclarant est un collaborateur habilité par un administrateur à déclarer et/ou payer pour le compte d'une entreprise/établissement.
- Seule(s) la ou les personnes désignées par l'administrateur Net-Entreprises peuvent effectuer/transmettre la ou les déclarations ou accéder aux services sécurisés pour lesquelles elles sont inscrites.

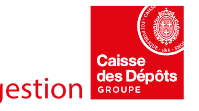

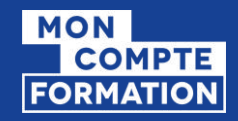

### Inscription à net-entreprises

🗐 Publié le 21 août 2020 - Modifié le 14 septembre 2020

a⁻ A⁺⊜ 🖪 У 🛅

| outes les entreprises, les indépendants ainsi que leurs ma<br>cotisations sociales relevant du régime général, indépenda<br>Avant de vous inscrire, vérifiez au sein de votre entreprise -<br>auquel cas ils ont la possibilité de vous inscrire en tant que<br>Siret * | ndataires peuvent grâce<br>int et agricole.<br>• dans la mesure du poss<br>déclarant et de vous hal | à ce point d'entrée u<br>ible – si vos collègues<br>piliter aux déclaratior | •      | Mail de confirmation d'inscription<br>Acceptation des CGU<br>Récapitulatif des saisies<br>Choix d'un mot de passe robuste |
|----------------------------------------------------------------------------------------------------|----------------------------------------------------------------------------------------------------|-----------------------------------------------------------------------------|--------|----------------------------------------------------------------------------------------------------|
| Nom *                                                                                                    |                                                                                                    | Prénom *                                                                    |        | -                                                                                                    |
|                                                                                                    |                                                                                                    |                                                                             |        |                                                                                                    |
| Téléphone *                                                                                                    |                                                                                                    | Téléphone portable                                                          | е      |                                                                                                    |
|                                                                                                    |                                                                                                    |                                                                             |        |                                                                                                    |
| Courriel *                                                                                                    |                                                                                                    | Confirmation cour                                                           | riel * |                                                                                                    |
|                                                                                                    |                                                                                                    |                                                                             |        |                                                                                                    |

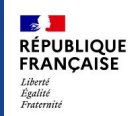

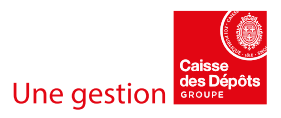

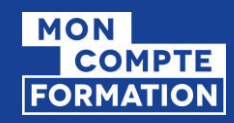

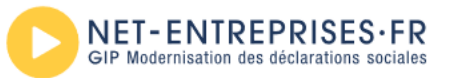

#### MOUTIN CLAIRE

#### PORTAIL OFFICIEL DES DÉCLARATIONS SOCIALES EN LIGNE

Répondez aux quelques questions ci-dessous, ce qui nous permettra de déterminer votre profil d'entreprise et de vous proposer les services dont vous aurez besoin.

À noter : Pour en savoir plus sur les déclarations de net-entreprises cliquez ici.

Attention, toute inscription non terminée sera automatiquement supprimée. Le compte rendu d'inscription confirmera que votre inscription est terminée

#### Inscription de votre entreprise

Quel est votre profil d'entreprise ?

Vous souhaitez utiliser Net-Entreprises pour...

Votre entreprise

1

Votre entreprise et vos clients

 Valider son profil pour accéder aux déclarations qui correspondent au mieux à votre profil

×

- Cliquer sur le lien du mail reçu pour valider l'inscription
- Se connecter

Un indépendant avec salarié(s)

Vous êtes...

Une entreprise

Un(e) organisme/entreprise publique, un employeur des fonctions publiques ou régimes spéciaux

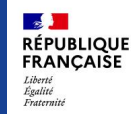

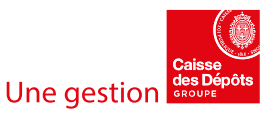

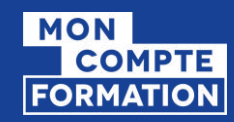

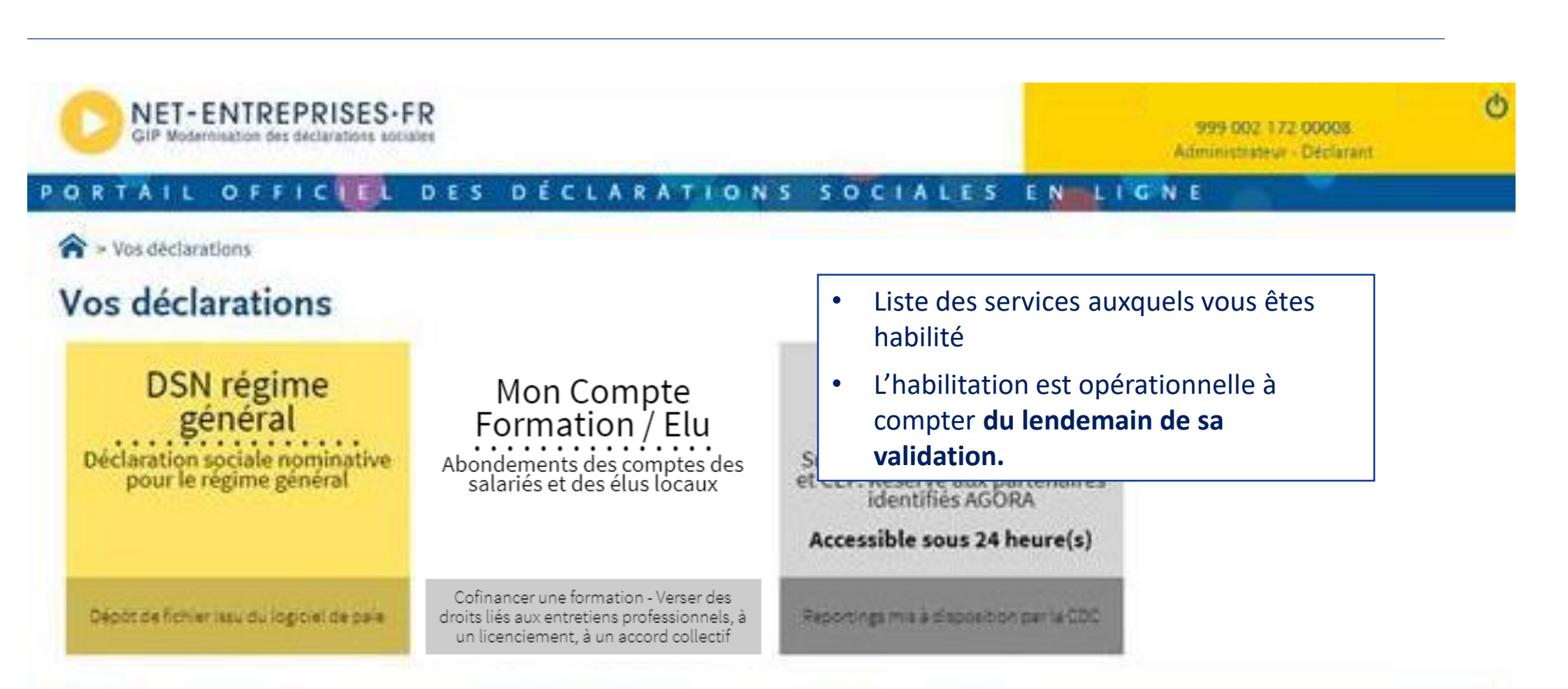

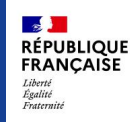

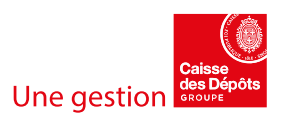

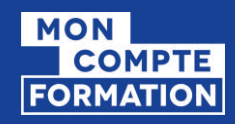

### **GÉRER LES DÉCLARATIONS**

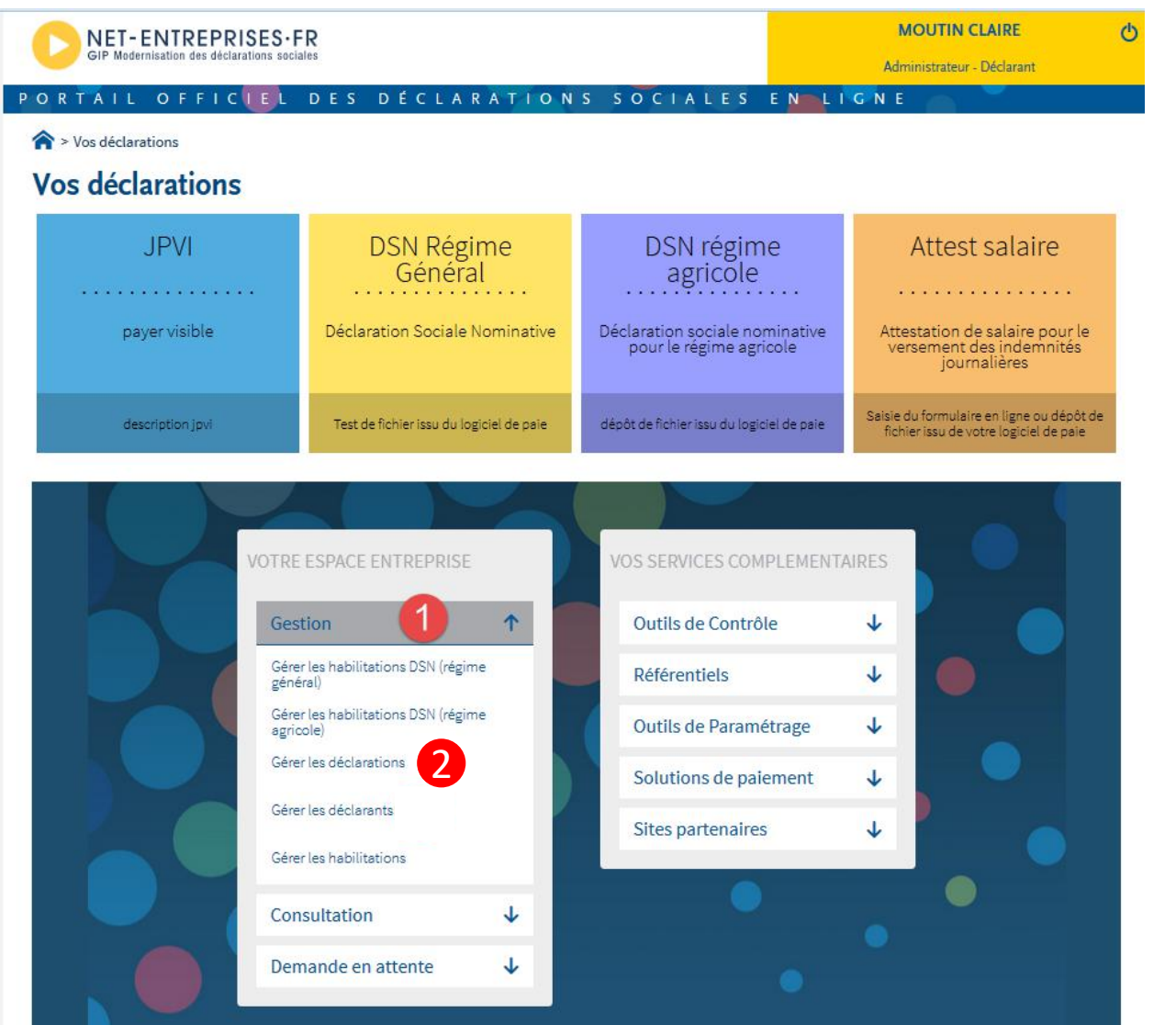

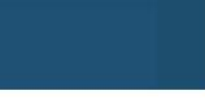

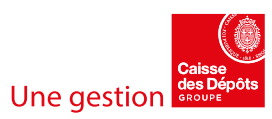

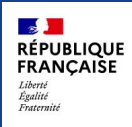

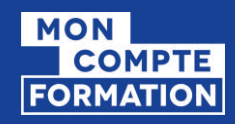

RÉPUBLIQUE FRANÇAISE

Liberté Égalité Fraternité

### GÉRER LES DÉCLARANTS

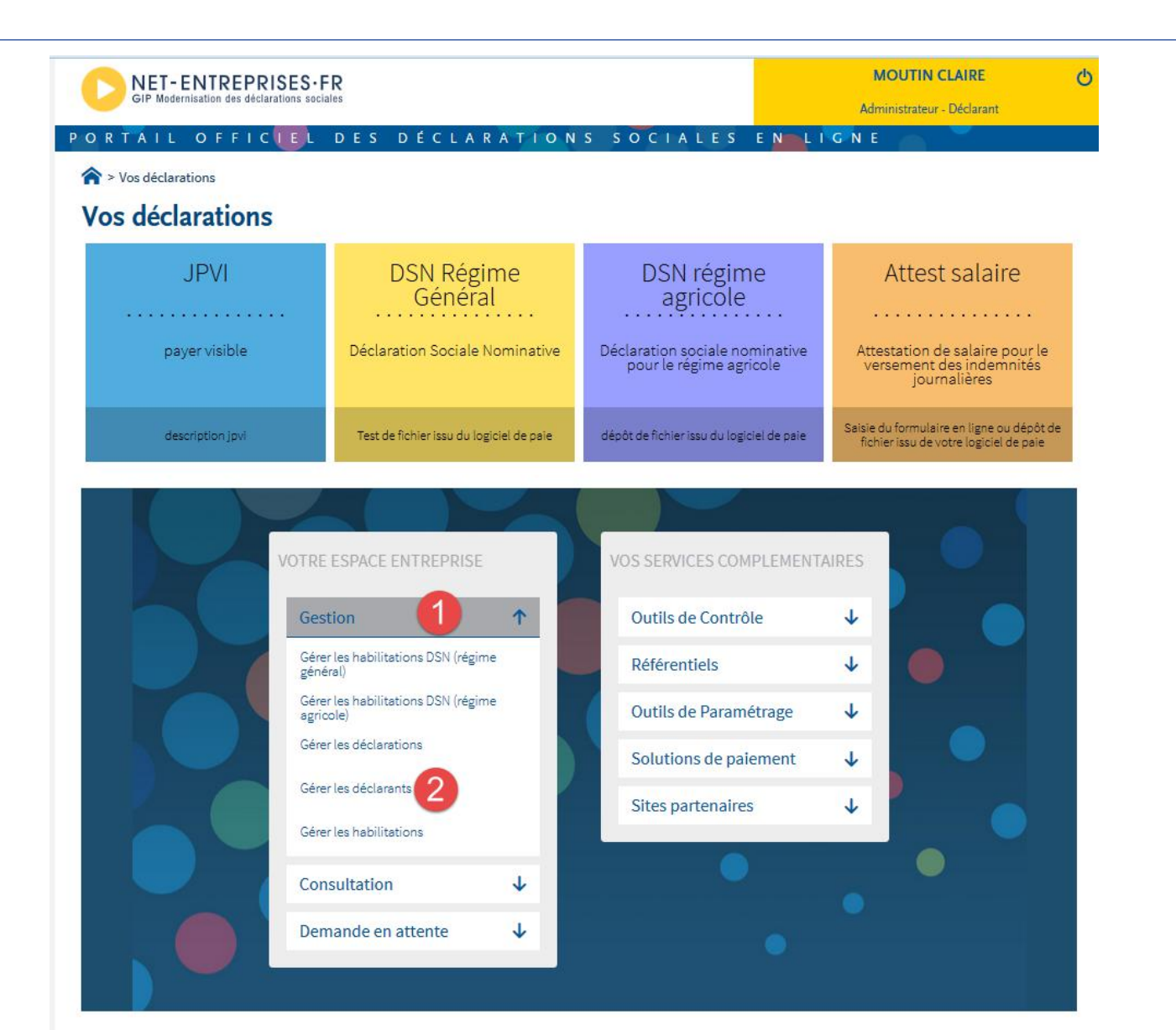

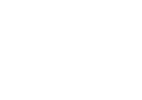

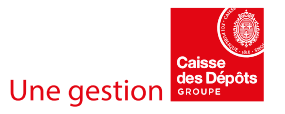

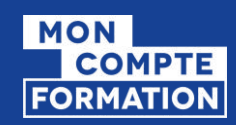

### EDEF ACCESSIBLE À PARTIR DU PORTAIL D'INFORMATION DES EMPLOYEURS ET DES FINANCEURS (PIEF)

|                                                                                                    |                                                                             |                                                                                                    | 🕇 Accessibilité                                                  |                                                                           |
|----------------------------------------------------------------------------------------------------|-----------------------------------------------------------------------------|----------------------------------------------------------------------------------------------------|------------------------------------------------------------------|---------------------------------------------------------------------------|
| RÉPUBLIQUE<br>FRANÇAISE<br>COMPTE<br>COMPTE<br>FORMATION<br>Financeurs<br>Financeurs                                    |                                                                             | Aide                                                                                                    | Connexion                                                        |                                                                           |
| Accueil Actualités Demarrer sur EDEF Guides<br>Portail d'information des Employet<br>et des Financeurs                  | La co<br>Finar<br>d'Inf<br>(PIEF                                            | onnexion à « l'<br>nceurs (EDEF) =<br>ormation des =                                                      | Espace des E<br>» se fait à pa<br>Employeurs e<br>ent via Net-Er | mployeurs et des<br>artir du « Portail<br>t des Financeurs<br>ntreprises. |
| Articles à la une                                                                                                    | <ul> <li>Le p<br/>perm<br/>amon</li> <li><u>https</u><br/>v.fr/e</li> </ul> | bassage par context de vous<br>net de vous<br>nt d'une connex<br><u>s://www.finance</u><br>espace-public/ | e portail d'in<br>communique<br>kion.<br>eurs.moncomp            | nformation nous<br>r facilement en<br>pteformation.gou                    |
| Ouverture du service de Décrémentation des heures CPF de vos agents<br>sur la Plateforme des Employeurs Publics (PEP'S) | Comment régulariser les dro<br>Ō s minutes                                  | oits de vos salariés ?                                                                                    | Publié il y a 3 mois                                             |                                                                           |

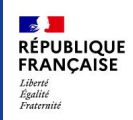

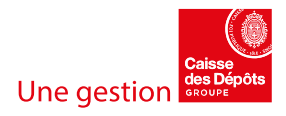

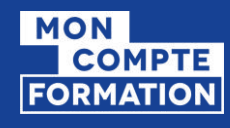

### **NAVIGATEURS RECOMMANDÉS**

Comme pour Mon Compte Formation, il est fortement recommandé d'accéder à cet espace depuis le navigateur Chrome ou Mozilla et non Internet Explorer.

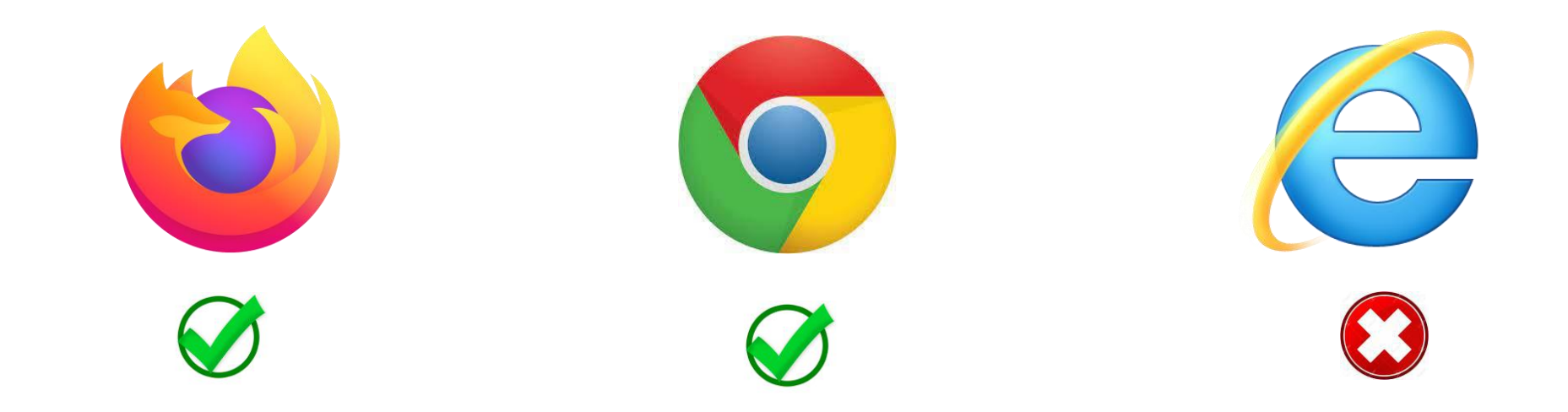

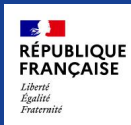

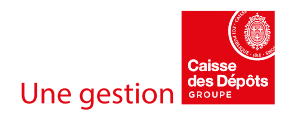

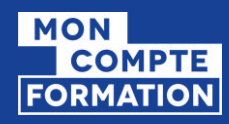

### CONNEXION AVEC DES IDENTIFIANTS NET-ENTREPRISES

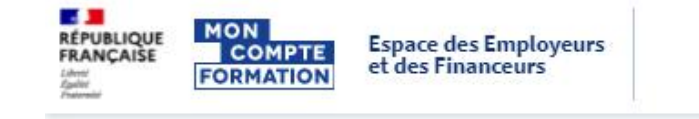

- La connexion au portail se fait avec les identifiants Net-entreprises.
- Pour les premières utilisations, vous devrez donc dans un premier temps vous habiliter sur la plateforme Net-Entreprises au service « Mon Compte Formation / Elu ».

=> L'assistance dans le processus d'inscription, d'habilitation, de génération de mot de passe est assurée par Net-Entreprises.

Je suis déjà habilité au service Je me connecte avec mes identifiants Net-Entreprises

| uméro de Siret                  |  |  |  |  |  |
|---------------------------------|--|--|--|--|--|
| Saisissez votre numéro de Siret |  |  |  |  |  |
|                                 |  |  |  |  |  |

14 chiffres

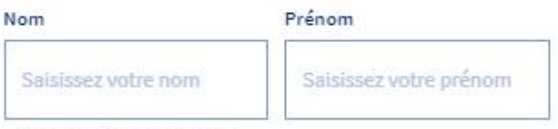

Nom inscrit via Net-Entreprise

#### Mot de passe

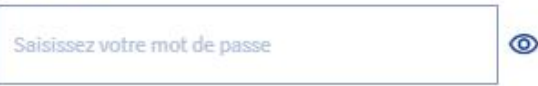

8 caractères dont une majuscule, une minuscule et un chiffre

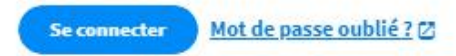

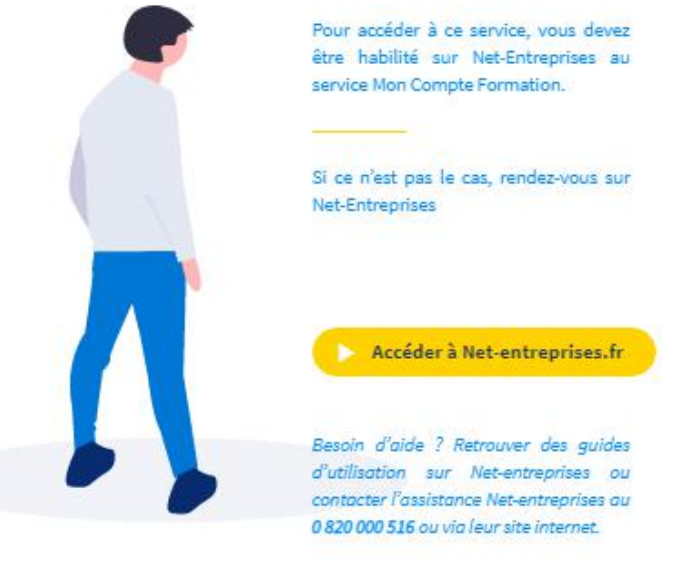

Je ne suis pas habilité au service

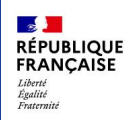

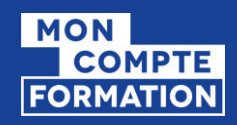

# 1<sup>ÈRE</sup> CONNEXION : ACCEPTATION DES CGU

| Ξ<       | RÉPUBLIQUE<br>FRANÇAISE<br>Liberté<br>Eptilie<br>Française | Espace des Employeurs<br>et des Financeurs                                                                                                    | Société <b>GIP MDS TEST PR</b><br>99912001700374                                                                  |                                           |
|----------|------------------------------------------------------------|----------------------------------------------------------------------------------------------------|----------------------------------------------------------------------------------------------------|-------------------------------------------|
| ŵ        | Accueil                                                    | Conditions Générales d'Ut<br>CONDITIONS GENERALES<br>Espace Des Employeurs et des Fir                                                                                                    | ilisation du portail PE5                                                                                          |                                           |
| <b>.</b> | Dotation                                                   | ARTICLE 1 - DEFINITIONS<br>ARTICLE 2 - OBJET                                                                                                    |                                                                                                    | Vous devez accepter les                   |
|          | Attribuer une dotation                                     | ARTICLE 3 - ACCEPTATION DES CO<br>ARTICLE 4 - SERVICES ACCESSIBL                                                                                                    | INDITIONS GENERALES<br>ES AUX FINANCEURS<br>A L'ESPACE DES EMPLOYEURS ET DES EINANCEURS                           | CGU lors de votre                         |
|          | Suivre les dotations                                       | 5.1 INSCRIPTION PREALABLE A LA<br>5.2 CONNEXION A L'ESPACE DES                                                                                                    | A PLATEFORME NET-ENTREPRISES<br>EMPLOYEURS ET DES FINANCEURS                                                      | première connexion ainsi                  |
|          | Historique                                                 | ARTICLE 6 - MODALITES D'UTILIS<br>6.1 SERVICE MON COMPTE FORM                                                                                                    | ATION DE L'ESPACE DES EMPLOYEURS ET DES FINANCEURS<br>ATION DE L'ESPACE DES EMPLOYEURS ET DES FINANCEURS<br>ATION | celles-ci.                                |
|          | Tableau de bord                                            | 6.1.1 DESCRIPTION DU SERVICE<br>6.1.2 ATTRIBUTION D'UNE DOTAT<br>6.1.3 MODALITES DE PAIEMENT D<br>6.1.4 ATTRIBUTION DES DROITS S<br>6.1.5 SUIVI DES DOTATIONS<br>6.2 SERVICE AGORA<br>ARTICLE 7 - ENGAGEMENTS DES F | TION EN APPLICATION D'UN ACCORD COLLECTIF<br>E LA DOTATION<br>SUR LES CPF DES TITULAIRES<br>FINANCEURS INSCRITS   | Vous pouvez également<br>les télécharger. |
|          | 1 Nous contacter                                           | ARTICLE 8 - GESTION DES DIFFER<br>8.1 PROCEDURE CONTRADICTOIR<br>8.2 GESTION DES RECLAMATIONS                                                                                                    | ENDS ENTRE LA CDC ET UN FINANCEUR<br>RE                                                                           |                                           |

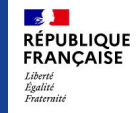

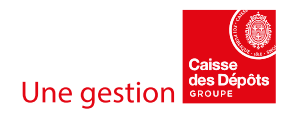

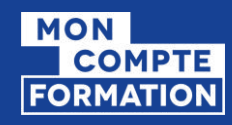

### PAGE D'ACCUEIL

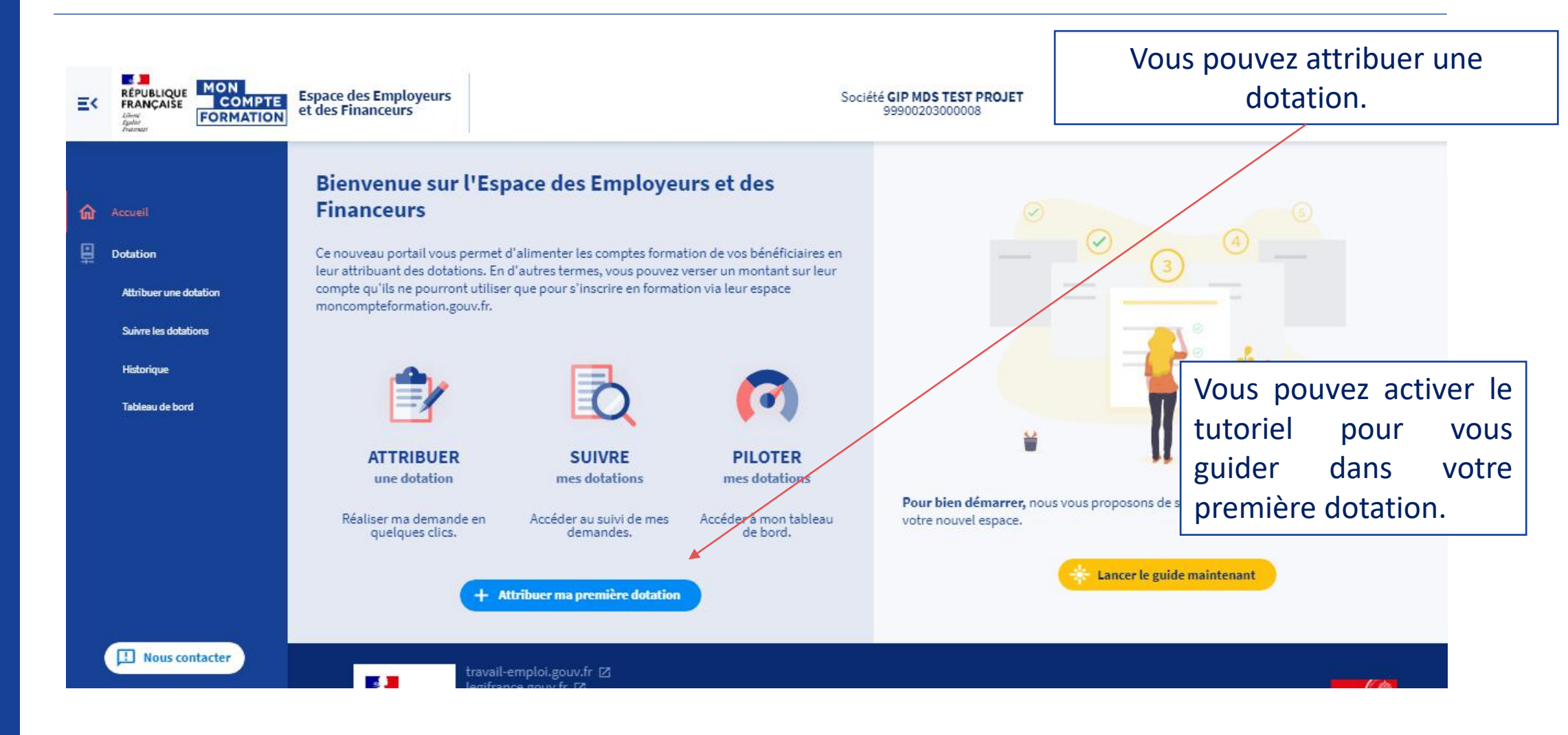

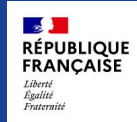

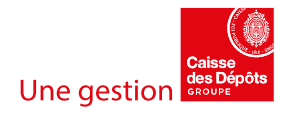

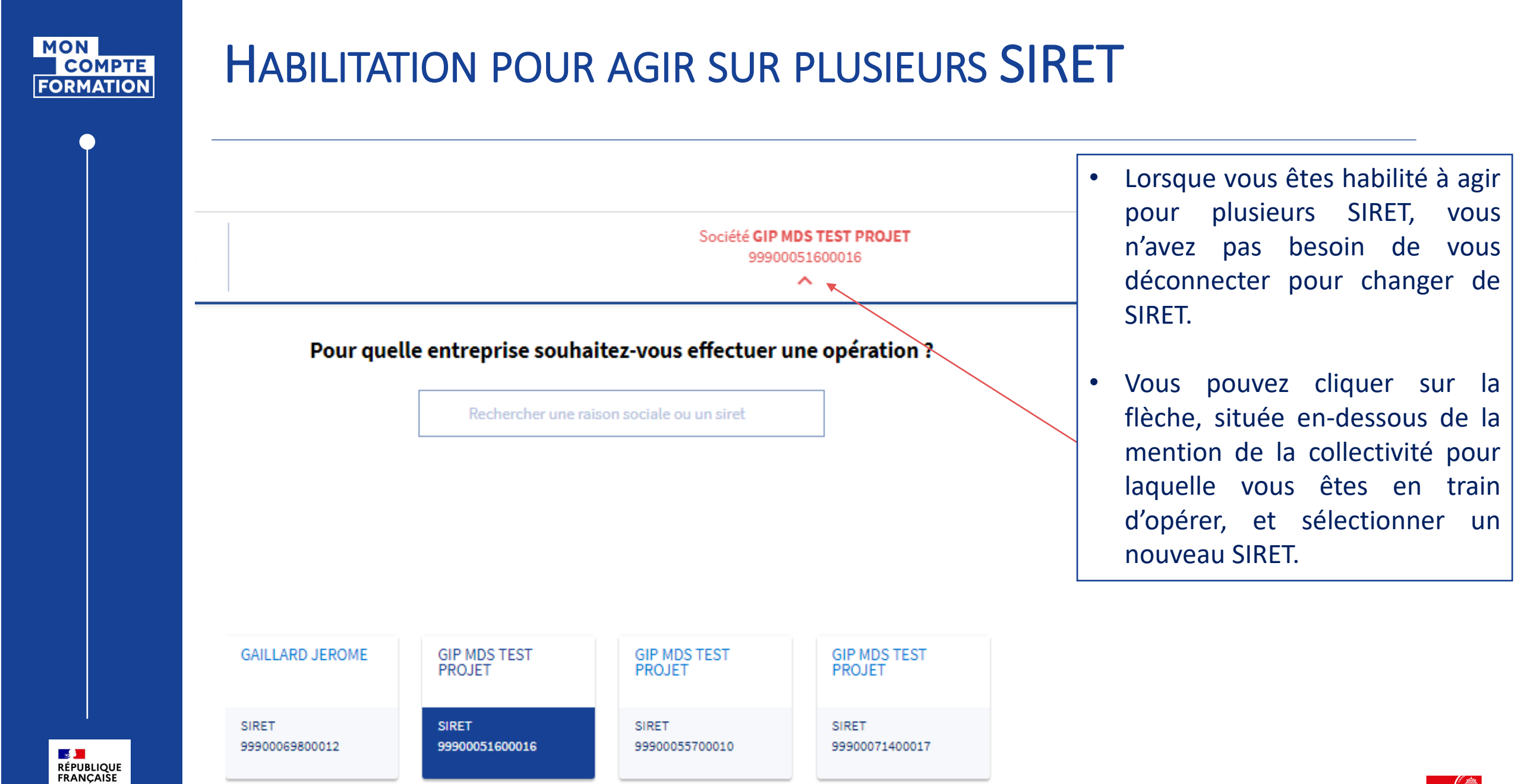

Une gestion

Liberté Égalité Fraternité

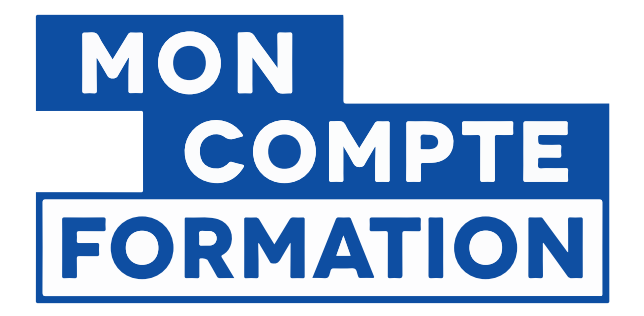

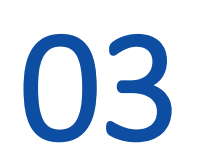

# Process d'attribution d'une dotation

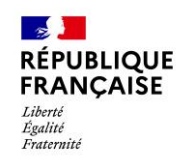

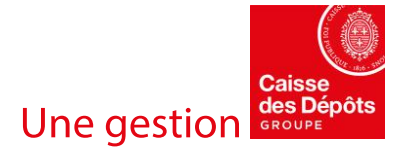

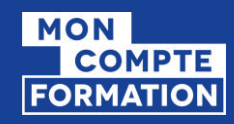

# SÉLECTION D'UNE TYPOLOGIE DE DOTATION

### Sélection de la typologie de dotation et de la modalité de saisie

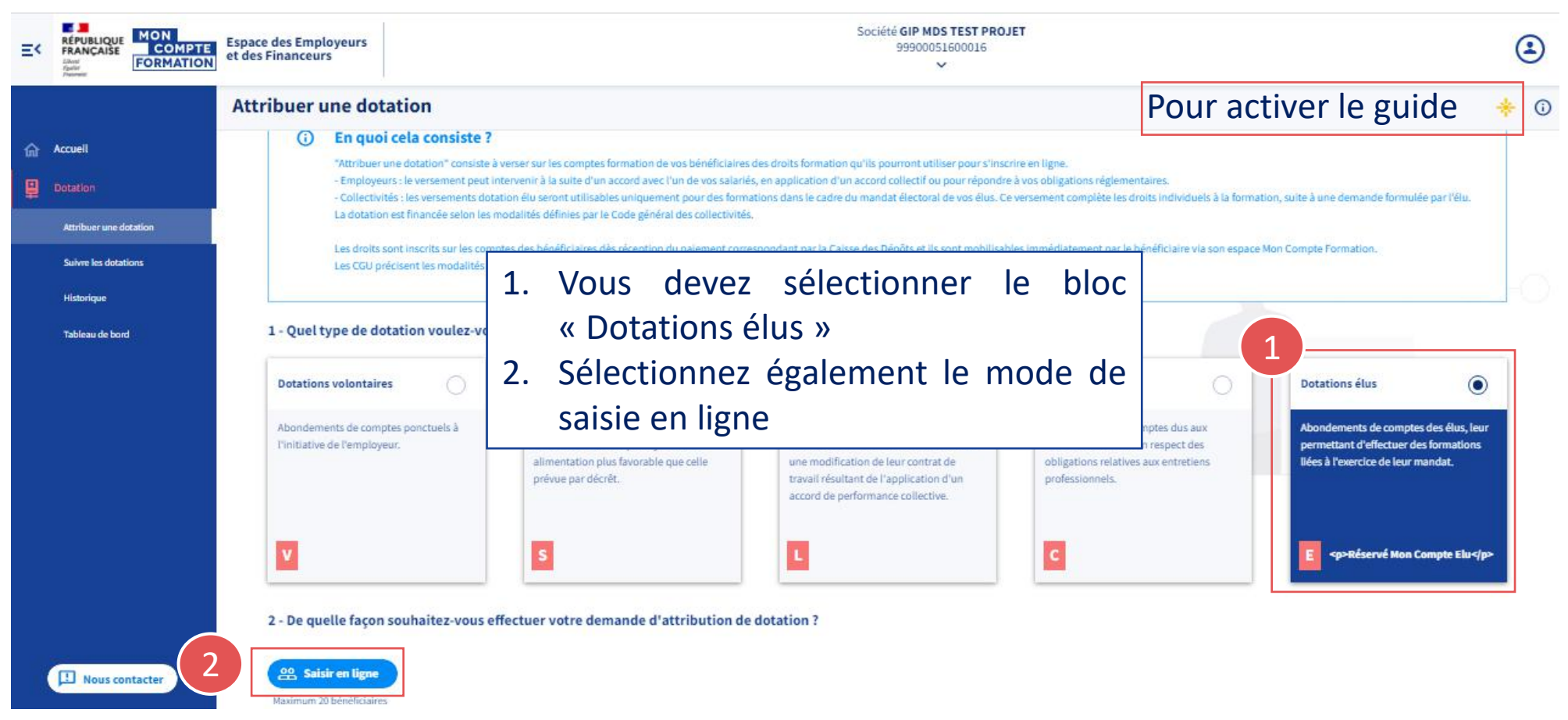

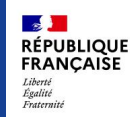

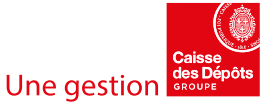

#### MON COMPTE FORMATION

# ETAPE 1 : IDENTIFICATION DU OU DES BÉNÉFICIAIRES (1/2)

| ibuer une dotation                                     |               |                                    | * *          |
|--------------------------------------------------------|---------------|------------------------------------|--------------|
| Bénéficiaire R                                         | Récapitulatif | Palement                           | Attribution  |
| /ous êtes en train d'attribuer une dotation élu        |               |                                    |              |
| Quelle est l'identité du bénéficiaire ?                |               |                                    |              |
| luméro de sécurité sociale*                            |               | Il faut ensuite saisir 3 données : |              |
| Exemple : 1 81 04 25 311 114                           |               | - Le n° de sécurité sociale du bén | éficiaire    |
| 13 chiffres                                            |               | - Le nom de naissance du bénéfic   | ciaire       |
| lom de naissance*                                      |               | - Le montant que vous sou          | uhaitez lu   |
| Exemple : Dupond                                       |               | attribuer                          |              |
| Quel montant souhaitez-vous verser à ce bénéficiaire ? |               |                                    |              |
| Montant de la dotation*                                |               | Vous pouvez :                      |              |
| Exemple : 250,00 €                                     |               | - Soit valider le bénéficiaire     | saisi pour   |
| Montant en euros                                       |               | passer à l'étape 2 « Récapitulati  | if »         |
|                                                        |               | - Soit aiouter un nouveau b        | pénéficiaire |
| → Valider et accéder au récapitulatif                  | )             | (jusqu'à 20 bénéficiaires)         |              |
| appuyer sur ENTRÉ E                                    |               |                                    |              |

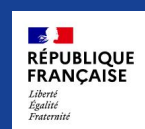

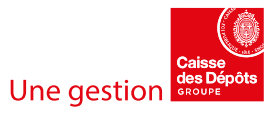

#### MON COMPTE FORMATION

# ETAPE 1 : IDENTIFICATION DU OU DES BÉNÉFICIAIRES (2/2)

| ibuer une dotation                  |                         |                            |             | *                                                   | 8 0 |
|-------------------------------------|-------------------------|----------------------------|-------------|-----------------------------------------------------|-----|
| Bénéficiaire                        | Récapitulatif           | Paiement                   | Attribution | 2 bénéficiaires saisis<br>Montant cumulé : 550,00 € | >   |
| /ous êtes en train d'attribu        | er une dotation élu     |                            |             | Accèder au récapitulatif                            |     |
| Quelle est l'identité du bénéficiai | ire ?                   |                            |             | PAUL Gabriel                                        | :   |
| luméro de sécurité sociale*         |                         |                            |             | 250,00 €                                            |     |
| Exemple : 1 81 04 25 311 114        |                         |                            | /           | JAI Marine                                          | :   |
| 13 chiffres                         |                         | En parallèle de votre sais | ie,         |                                                     |     |
| lom de naissance*                   |                         | vous visualisez dans       | la          |                                                     |     |
| Exemple : Dupond                    |                         | colonne de droite l        | es          |                                                     |     |
| Quel montant souhaitez-vous ver     | ser à ce bénéficiaire ? | bénéficiaires déjà sais    | sis.        |                                                     |     |
| Montant de la dotation*             |                         | Vous pouvez modifier       | le          |                                                     |     |
| Exemple : 250,00 €                  |                         | montant saisi ou accéder   | au          |                                                     |     |
| Montant en euros                    | 1                       | récapitulatif.             |             | 1                                                   |     |

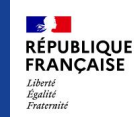

Le bénéficiaire Marine JAI a bien été ajouté.

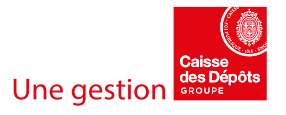

### ETAPE 2 : RÉCAPITULATIF

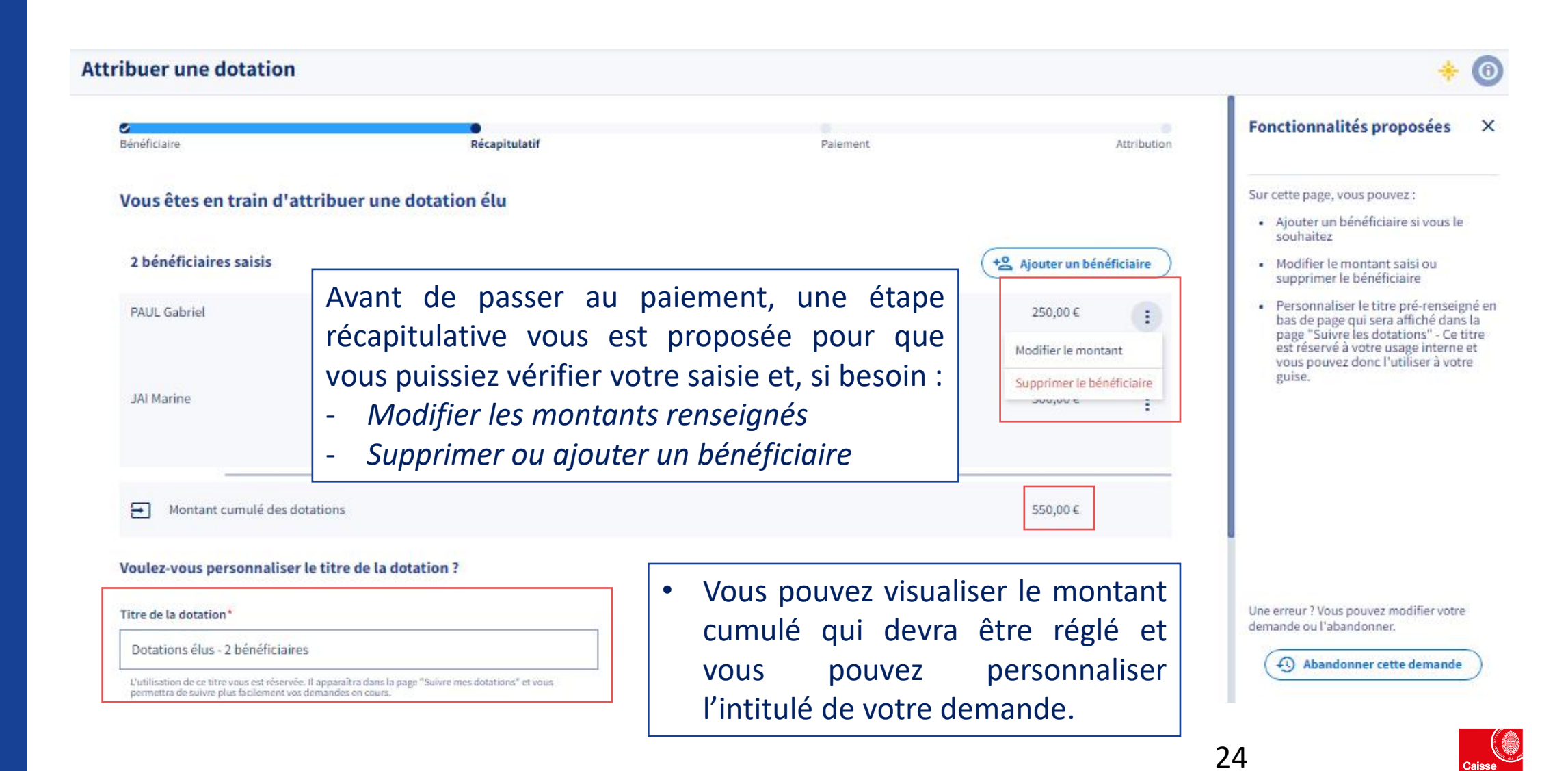

Une gestion

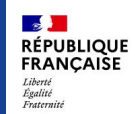

MON

COMPTE FORMATION

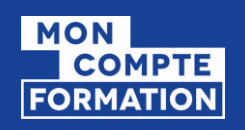

### ETAPE 3: PAIEMENT (1/4) CHOIX DE PAIEMENT

| ribuer une dotation               |                                                            | <ul> <li>Séle</li> <li>Le</li> <li>opti</li> </ul>           | <ul> <li>Sélectionnez l'option virent</li> <li>Le paiement par virent</li> <li>option à ce stade</li> </ul> |                                                            |  |
|-----------------------------------|------------------------------------------------------------|--------------------------------------------------------------|----------------------------------------------------------------------------------------------------|------------------------------------------------------------|--|
| 2<br>Jénéficiaire                 | Récapitulatif                                              | Paiement                                                     | Attribution                                                                                                 |                                                            |  |
| Quel mode de paiement so          | ouhaitez-vous utiliser ?                                   |                                                              |                                                                                                    | Détails de la dotation<br>Dotations élus - 2 bénéficiaires |  |
|                                   |                                                            |                                                              |                                                                                                    |                                                            |  |
| En sélectionnant ce moyen banque. | de paiement, vous accéderez aux références de virement à l | utiliser pour procéder au virement, en dehors de ce portail, | sur le site de votre<br>Sélectionner                                                                        | 550,00 €                                                   |  |

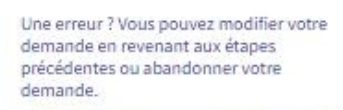

4 Abandonner cette demande

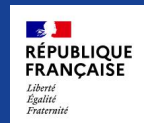

.

Une gestion

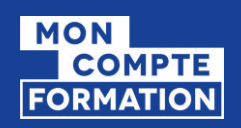

### ETAPE 3: PAIEMENT (2/4)

### CONFIRMATION DU PAIEMENT PAR VIREMENT

Lorsque vous sélectionnez le virement, il vous est précisé les modalités (précautions à prendre et délais à respecter).

#### Attribuer une dotation Bénéficiaire Récapitulatif Paiement Attribution Comment procéder au paiement ? Détails de la dotation £ Afin de nous permettre d'alimenter les comptes formation de vos élus, vous devez procéder au virement du montant que vous souhaitez attribuer, soit 550,00 €. Dotations élus - 2 bénéficiaires € 550,00 € Il est impératif que la référence de virement que nous allons vous donner soit bien reportée sur le virement pour la bonne imputation comptable. $(\mathbf{i})$ Nous vous remercions par avance de votre vigilance concernant la saisie de celle-ci ainsi que des coordonnées bancaires. Informations complémentaires pour votre comptabilité : Mon Compte Elu géré par la Caisse des Dépôts et Consignations SIRET CDC: 180.020.026.00019 56, rue de Lille 75356 PARIS 07 SP Vous avez jusqu'à 90 jours ouvrés pour effectuer votre virement. Passé ce délai, la demande sera abandonnée.

S'engager à effectuer le virement Retour au choix de paiement

Une erreur ? Vous pouvez modifier votre demande en revenant aux étapes précédentes ou abandonner votre demande.

4 Abandonner cette demande

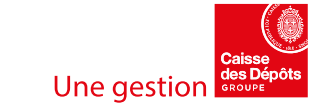

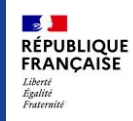

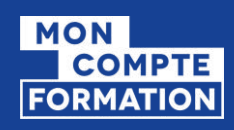

### **ETAPE 3: PAIEMENT (3/4)** *RÉFÉRENCES DE VIREMENT*

| S<br>Bénéficiaire                           | Récapitulatif                                                          |
|---------------------------------------------|------------------------------------------------------------------------|
| Paiement de vos dota                        | tions                                                                  |
| Il est impératif que la référence de        | virement que nous allons vous donner soit bien reportée sur le vire    |
| Nous vous remercions par avance             | de votre vigilance concernant la saisie de celle-ci ainsi que des coor |
| Référence du libellé à<br>999000516-BABU-23 | reporterCPF-                                                           |
| BIC à reporter <b>CDCG F</b>                | R PP                                                                   |
| IBAN à reporterFR89 4<br>0044 3219 J29      | 1003 1000 0100                                                         |
| N'oubliez pas d'effectuez votre             | paiement avant le 29/03/2022. Passé ce délai, la demande sera a        |
| Les dotations seront attrib                 | uuées aux bénéficiaires <b>à compter de la réception du virement.</b>  |

- Pour procéder au virement, veuillez reporter les références de virement à l'identique pour la bonne imputation comptable.
   Le modèle à respecter est le suivant :
  - Le libellé du virement :

     Format : CPF-SIREN-CVCV-JJMMAA
     SIREN de la collectivité
     CVCV : Génération itérative consonnes et voyelles,
     renouvelée chaque jour lors du changement de JJMMAA.
     JJMMAA : Date de la confirmation de la demande
     Ex : CPF-999000516-BABA-270720
    - Le BIC
  - L'IBAN

L'attribution de la dotation à vos élus est générée automatiquement à compter de la réception des fonds correspondants. Il est donc primordial de respecter le format du libellé demandé, élément sans lequel la dotation ne pourra pas être attribuée.

Un PDF « Appel de fonds », contenant toutes ces données, est mis à votre disposition. Il vous est également envoyé par mail.

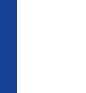

RÉPUBLIQUE FRANÇAISE

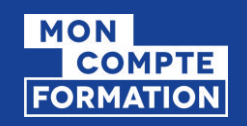

### ETAPE 3: PAIEMENT (4/4) NOTIFICATION DE LA DEMANDE

### **Renvoi vers le PDF « Appel de fonds » (Référence de virement)**

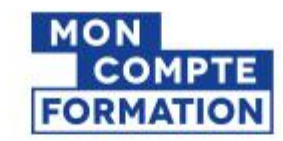

GIP MDS TEST PROJET 4 R FE RRUS 75014 PARIS

Angers, le mercredi 1 décembre 2021

#### Objet : Attribution de dotations à vos élus - Paiement par virement

Madame, Monsieur,

Vous avez enregistré le 25/11/2021 une demande d'attribution de dotation concernant deux de vos élus au titre de l' article L2123-12-1 du code général des collectivités territoriales qui encadre les dotations dites «Dotations élus ».

Afin de pouvoir alimenter les comptes des bénéficiaires, nous vous prions de bien vouloir procéder au versement du montant correspondant, à savoir 850,00 euros, au plus tard, le 29/03/2022.

#### Références à reporter impérativement sur le virement:

Libellé : CPF-999000516-BABU-231121 (Elle ne doit être précédée, ni suivie, d'aucune mention) IBAN : FR89 4003 1000 0100 0044 3219 J29 BIC : CDCG FR PP Montant : 850,00 euros

Les comptes des bénéficiaires seront alimentés à réception du paiement

Nous vous prions de croire, Madame, Monsieur, à l'expression de notre considération distinguée.

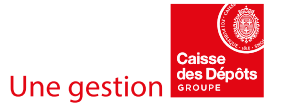

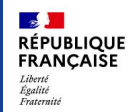

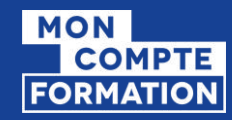

### HORS SI CPF – PAIEMENT PAR VIREMENT

### Vous avez 90 jours pour procéder au paiement des dotations

| Délais    | Evènement               | Précisions                                                                                                    |
|-----------|-------------------------|----------------------------------------------------------------------------------------------------|
| 30 jours  | Relance                 | - Envoi d'une notification                                                                                                    |
| 90 jours  | Date butoir de paiement | <ul> <li>Suppression des références de virement sur le portail</li> <li>Indication à l'écran que le délai de paiement est dépassé mais que si le virement a été enregistré avant la date butoir, il sera bien pris en compte.</li> </ul> |
| 100 jours | Annulation automatique  | <ul> <li>Envoi d'une notification</li> <li>Passage de la demande dans la rubrique<br/>« Historique »</li> <li>Plus de possibilité de prendre en compte le<br/>paiement pour attribuer les droits.</li> </ul>                             |
|           |                         | Attention, il s'agit d'un dé<br>Il faut tenir compte de la date                                                                                                    |
|           |                         | formation car le bénéficiaire                                                                                                    |

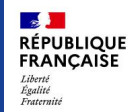

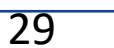

financer et partir en formation sans la dotation.

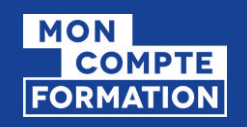

# ETAPE 4 : ATTRIBUTION (1/2)

NOTIFICATION DU PAIEMENT ET DE L'ATTRIBUTION

### **Renvoi vers le PDF « Justificatif de paiement »**

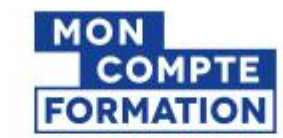

GIP MDS TEST PROJET 4 R FE RRUS 75014 PARIS

Angers, le mercredi 1 décembre 2021

Objet : Justificatif d'attribution de dotations à vos élus

Madame, Monsieur,

Vous avez enregistré le <JJMMAAAA> une demande d'attribution de dotation concernant <x> vos élus au titre <u>de référence</u> à ajouter qui encadre les dotations dites « < dotation élu> ».

Nous avons reçu par virement le <JJMMAAAA> le paiement correspondant d'un montant de <x> euros et <le(s) compte(s) des/du bénéficiaire(s) ont été alimenté(s)>.

Nous vous prions de croire, Madame, Monsieur, à l'expression de notre considération distinguée.

Votre correspondant Mon Compte Formation

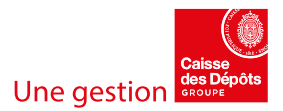

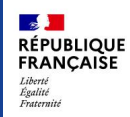

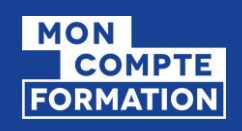

RÉPUBLIQUE FRANÇAISE

### ETAPE 4 : ATTRIBUTION (2/2)

### MISE À DISPOSITION DU JUSTIFICATIF DE PAIEMENT

### **Attribuer une dotation**

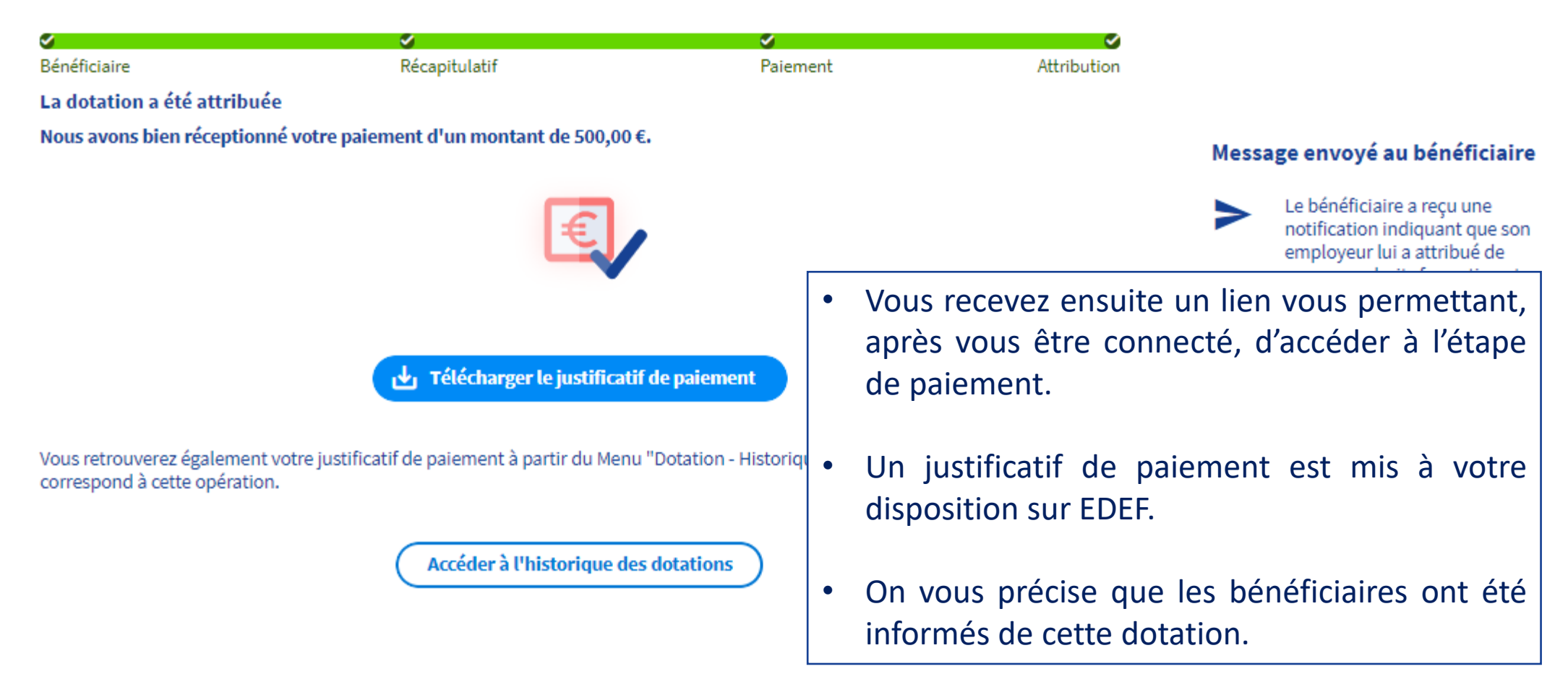

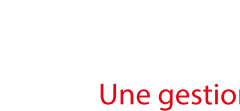

| TABLEAU DE SUI                                                 | 'VI                          |                 |              |                       | ۲<br>د<br>ا | /ous pouvez accéde<br>demandes en cours d<br>paiement. | r au suivi de toutes<br>e création ou en cours                                                                                                    |
|----------------------------------------------------------------|------------------------------|-----------------|--------------|-----------------------|-------------|--------------------------------------------------------|----------------------------------------------------------------------------------------------------|
|                                                                |                              |                 |              |                       | • E         | En cliquant sur une<br>consulter le détail.            | ligne, vous pouvez                                                                                                    |
| Suivre les dotations<br>Filtres appliqués :<br>Mes dotations × |                              |                 |              |                       | • E<br>\    | En survolant la ligne<br>votre parcours ou aba         | : vous pouvez repren<br>indonner votre demar                                                                                                    |
| Titre \$ Dotations élus - 2 bénéficiaires                      | Montant <b>€</b><br>550,00 € | Bénéficiaires 🛟 | Modifié le 🖍 | Modifié p<br>DECLARAI | ar 🗘        | Statut 🛟                                               | Dotations élus - 2 bénéficiaires<br>Bénéficiaire<br>2 bénéficiaires<br>Afficher la liste des bénéficiaires                                                                                                    |
| Dotation élu - PAUL<br>Gabriel                                 | 250,00€                      | Gabriel Paul    | 24/12/2021   | DECLARA               | NT ELU UN   | En cours de création                                   | Montant cumulé : 550,00 €<br>Récapitulatif                                                                                                    |
| Dotations élus - 2<br>bénéficiaires élus test                  | 850,00€                      | 2 bénéficiaires | 25/11/2021   | DECLARA               | NT ELU UN   | En attente de paiement                                 | Palement<br>Attribution<br>Historique<br>Vous avez créé la demande<br>24 décembre 2021 à 13645<br>Vous avez modifié la demande<br>24 décembre 2021 à 13646<br>Vous avez modifié la demande<br>24 décembre 2021 à 13649 |

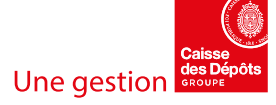

|                                               |           | <ul> <li>Vous po</li> <li>✓ Vis</li> <li>su</li> <li>(a)</li> <li>de</li> <li>✓ Lir</li> <li>✓ Re</li> </ul> | ouvez utilis<br>sualiser uni<br>r lesquelles<br>ppliqué par<br>emandes ra<br>miter à une<br>echercher u | er différents<br>iquement les<br>s vous êtes ir<br>défaut) ou t<br>ttachées au s<br>période dor<br>n mot conte | filtres :<br>demandes<br>ntervenu<br>coutes les<br>SIRET<br>nnée<br>nu dans le | Export Filtre                                                                         |
|-----------------------------------------------|-----------|----------------------------------------------------------------------------------------------------|----------------------------------------------------------------------------------------------------|----------------------------------------------------------------------------------------------------|--------------------------------------------------------------------------------|---------------------------------------------------------------------------------------|
| Suivre les dotations                          |           | tit                                                                                                    | re                                                                                                    |                                                                                                    |                                                                                | * @ 🕞 (                                                                               |
| Filtres appliqués :                           |           | ✓ Sé                                                                                                    | lectionner                                                                                              | un statut                                                                                                    |                                                                                | Filtre (1)                                                                            |
| Mes dotations 🛛 🗙                             | L         | Vous po                                                                                                    | ouvez expo                                                                                              | rter la liste d                                                                                                | es demandes                                                                    | 3 resultats pour votre filtre<br>Réinitialiser le filtre                              |
| 🗅 Titre 🗘                                     | Montant 🗘 | Bénéficiaires 🗘                                                                                              | Modifié le 🥆                                                                                            | Modifié par 🗘                                                                                                  | Statut 🗘                                                                       | Opérations de dotations (1)                                                           |
| D Dotations élus - 2<br>bénéficiaires         | 550,00€   | 2 bénéficiaires                                                                                              | 24/12/2021                                                                                              | DECLARANT ELU UN                                                                                               | En cours de création                                                           | Période                                                                               |
| D Dotation élu - PAUL<br>Gabriel              | 250,00€   | Gabriel Paul                                                                                                 | 24/12/2021                                                                                              | DECLARANT ELU UN                                                                                               | En cours de création                                                           | Toute la période 🗸 🗸                                                                  |
| Dotations élus - 2<br>bénéficiaires élus test | 850,00€   | 2 bénéficiaires                                                                                              | 25/11/2021                                                                                              | DECLARANT ELU UN                                                                                               | En attente de paiement                                                         | Titre Par mot-clef Indiquer un mot contenu dans un titre Statuts En cours de création |

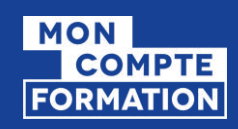

RÉPUBLIQUE FRANÇAISE

Liberté Égalité Fraternité

### SUIVI DES DEMANDES EN COURS (3/3) STATUTS DES DEMANDES

| Statuts              | Etats                            | Précisions                                                                                                    |
|----------------------|----------------------------------|----------------------------------------------------------------------------------------------------|
| En cours de création | _                                | La demande a été initiée mais pas encore confirmée<br>=> Elle est créée à partir du moment où un premier bénéficiaire<br>est validé ou un premier fichier est traité                                 |
|                      | En attente de paiement           | La demande a été confirmée mais le paiement n'a pas encore été<br>reçu<br>=> Annulation possible de la demande                                                                                       |
|                      | En attente de paiement - Relance | La demande a été confirmée mais le paiement n'a pas encore été<br>reçu. Délai de 30 jours dépassé depuis la confirmation de la<br>demande.                                                           |
| En cours de paiement | Paiement partiel                 | La demande a été confirmée mais le paiement reçu est inférieur à celui attendu. Les droits ne seront attribués qu'à réception de la totalité du paiement => Plus d'annulation possible de la demande |
|                      | Paiement partiel - Relance       | La demande a été confirmée mais le paiement complet n'a pas<br>encore été reçu. Délai de 30 jours dépassé la réception du dernier<br>paiement.                                                       |

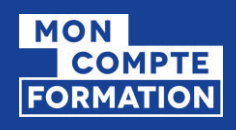

### HISTORIQUE DES DEMANDES (1/3) TABLEAU DE SUIVI

| torique                                                                  |                      |                          |                           | Ð                 | Ŧ          | <b>آ</b>   | Informations ×                                                                                                    |
|--------------------------------------------------------------------------|----------------------|--------------------------|---------------------------|-------------------|------------|------------|----------------------------------------------------------------------------------------------------|
| t <b>res appliqués :</b><br>Mes dotations ×                              |                      |                          |                           |                   |            |            | Dotations élus – 4 bénéficiaires                                                                                                    |
| Titre                                                                    | Montant              | Bénéficiaires            | Statut                    |                   |            |            | Bénéficiaire<br>4 bénéficiaires                                                                                                    |
| Dotations volontaires - MARTIN Bernard                                   | 2 500,00 €           | Bernard Martin           | Abandonnée                |                   |            |            | Liste des bénéficiaires                                                                                                    |
| Dotations volontaires - MARTIN Bernard                                   | 200,00€              | Bernard Martin           | Abandonnée                |                   |            |            | . Récapitulatif                                                                                                    |
| Dotations salariés licenciés - 2 bénéficiaires                           | 6 003,00 €           | 2 bénéficiaires          | Abandonnée                |                   |            |            | Demande confirmée                                                                                                    |
| GAILLOU Arnaud - test QPR                                                | 4 500,00 €           | Arnaud Gaillou           | Abandonnée                |                   |            |            | <ul> <li>Paiement</li> <li>Vous avez annulé la demande le</li> </ul>                                                                                                    |
| Dotations volontaires - 800 bénéficiaires                                | 450 142,00€          | 800 bénéficiaires        | Abandonnée                |                   |            |            | 28/08/2020                                                                                                    |
| Dotations volontaires - 4 bénéficiaires                                  | 6 066,00 €           | 4 bénéficiaires          | Abandonnée                |                   |            |            | Attribution                                                                                                    |
| Droits supplémentaires - 2 bénéficiaires                                 | 500,00€              | 2 bénéficiaires          | Abandonnée                |                   |            |            | Historique                                                                                                    |
| <ul> <li>Vous avez accè<br/>ayant donné lie<br/>été annulées.</li> </ul> | s à l'hi<br>eu à l'a | istorique<br>attributior | de toutes von de dotation | os der<br>ins, oi | nar<br>Jav | nde<br>yan | S us avez créé la demande<br>août 2020 à 11h07<br>t us avez déposé le fichier n°1<br>août 2020 à 11h07<br>Le fichier a été traité<br>28 août 2020 à 11h07<br>us avez modifié la demande<br>août 2020 à 11h09 |
| En cliquant sur                                                          | une li               | igne, vou                | s pouvez en               | cons              | ulte       | er le      | e                                                                                                    |

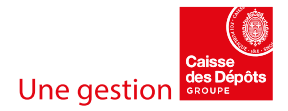

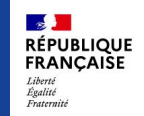

détail.

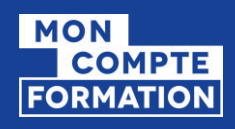

RÉPUBLIQUE FRANÇAISE

Liberté Égalité Fraternité

### HISTORIQUE DES DEMANDES (2/3) FILTRES ET EXPORT

| Historique                                                                                                    |                          |                 | $\odot$                                                    | <b>;</b> () |
|----------------------------------------------------------------------------------------------------|--------------------------|-----------------|------------------------------------------------------------|-------------|
| Titre                                                                                                    | Montant                  | Bénéficiaires   | <b>Filtre (1)</b><br>19 résultats pour votre filtre        | otre filtre |
| Dotations<br>MARTIN Bernard                                                                                                    | 2 500,00 €               | Bernard Martin  | <u>Réinitialiser le filtre</u>                             |             |
| Dotations<br>MARTIN Bernard                                                                                                    | 200,00€                  | Bernard Martin  | Opérations de dotations (1)<br>Mes dotations O Toutes      | 5           |
| Dotations<br>- 2 bénéficiaires                                                                                                    | 6 003,00 €               | 2 bénéficiaires | Période                                                    |             |
| GAILLOU Arnaud - t                                                                                                    | est QPR 4 500,00 €       | Arnaud Gaillou  | Toute la période                                           |             |
| <ul> <li>Vous pouvez ut</li> </ul>                                                                                                    | iliser différents filtre | 25 :            | Titre                                                      |             |
| <ul> <li>Visualiser uniquement les demandes sur<br/>lesquelles vous êtes intervenu (appliqué par<br/>défaut) ou toutes les demandes rattachées au</li> </ul> |                          |                 | Par mot-clef Indiquer un mot contenu dans un titre Statuts |             |
| SIRET<br>✓ Limiter à u                                                                                                    | ine période donnée       |                 | Abandonnée                                                 |             |
| <ul> <li>✓ Recherche</li> <li>✓ Sélections</li> </ul>                                                                                                    | er un mot contenu d      | ans le titre    |                                                            |             |
|                                                                                                    |                          |                 |                                                            |             |

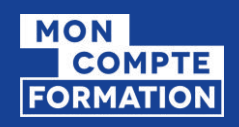

### HISTORIQUE DES DEMANDES (3/3) STATUTS DES DEMANDES

| Statuts                         | Précisions                                                                                                    |  |  |  |  |  |
|---------------------------------|----------------------------------------------------------------------------------------------------|--|--|--|--|--|
| Attribuée                       | Le paiement a été reçu et les droits ont été attribués.                                                                                                    |  |  |  |  |  |
| Abandonnée                      | La demande a été abandonnée soit à l'initiative de la collectivité, soit<br>automatiquement pour faute de paiement, soit par un gestionnaire<br>MCF.<br>⇒ Le motif de l'abandon sera précisé dans le détail de l'opération |  |  |  |  |  |
| Attribuée avec<br>remboursement | Le paiement reçu est supérieur à celui attendu. Les droits ont été<br>attribués et une opération de remboursement est réalisée.                                                                                            |  |  |  |  |  |

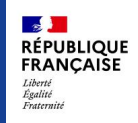

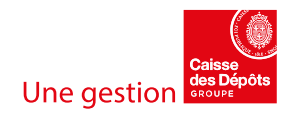

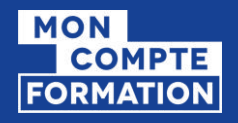

### TABLEAU DE BORD

| bleau de bord<br>Suivi budgétaire des dotations attribuées par l'établissement                                    | Vous avez accès<br>vous pouvez filt<br>- Une période<br>- Une vision co<br>la collectivité                                                                                                    | s à un tablea<br>rer :<br>;<br>omplète des<br>é ou seuleme | u de bord su<br>demandes fa<br>nt les demar | r lequel<br>ites par<br>ides sur |  |
|----------------------------------------------------------------------------------------------------|----------------------------------------------------------------------------------------------------|------------------------------------------------------------|---------------------------------------------|----------------------------------|--|
| C<br>2 450 €<br>Montant total attribué<br>C<br>3 bénéficiaires<br>0 €<br>Dotations volontaires<br>0 bénéficiaire  | Suivi par typologie de dotation       Suivi par typologie de dotation       Participar typologie de dotation         0 €       Definition salariés       Definition salariés       Definition sal |                                                            |                                             |                                  |  |
| Suivi opérationnel des demandes d'attribution                                                                     | D<br>En cours de création                                                                                                    | 1<br>En attente de paiement                                | Mes demandes                                | Demandes de l'établissement      |  |
| <ul> <li>En cours de création</li> <li>Attribuées</li> <li>En attente de paiement</li> <li>Abandonnées</li> </ul> | Visualiser                                                                                                    | Visualiser                                                 | Visualiser                                  | Visualiser                       |  |

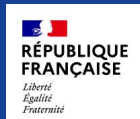

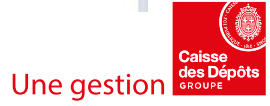

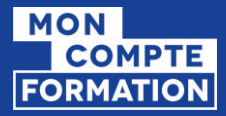

### moncompteformation.gouv.fr

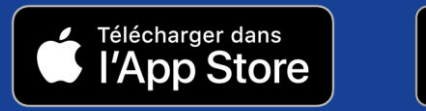

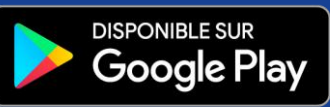

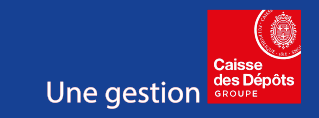

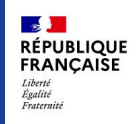